X41 Tablet Setup Poster P/N 39T9244 11/15/2005 Size : 11x13 inches Color : 2 color job = Process Black (This plate must be printed in PMS Process Black C) Process Magenta (This plate must be printed in PMS 032cvc) Font : IBM Fonts and Helvetica Neue Family Material : 100 gsm gloss art paper (Use 100% recycled paper in only Japan. ) Blue line shows die-cut. DO NOT PRINT.

Please change the barcode No. Please change printing country name if the poster is printed in other than China.

## ThinkPad.

| Kezdeti beállítási utasítások 🍌 旈 🛄<br>További részletekért nyomja meg az Access IBM gombot.                                                                                                    | <b>ThinkVantage</b> Design<br>Táplált USB csatlakozó                                                                                                    |
|----------------------------------------------------------------------------------------------------|----------------------------------------------------------------------------------------------------|
| <b>(</b> ) Kicsomagolás:                                                                                                    | Önálló tápegység nélküli USB<br>optikai meghajtók céljára.       rádiós antenna         Bluetooth antenna       Tetszőleges elhelyezésre,<br>sebességet és hatékonysa                                                                                   |
| <ul> <li>ThinkPad<sup>®</sup> gép</li> <li>Akkumulátor</li> <li>Tápkábel</li> <li>AC adapter</li> <li>AC adapter</li> <li>Ac adapter</li> <li>Ac adapter<th>Tápfeszültség<br/>nyomógomb zárolás<br/>Ctrl + Alt + Del<br/>Megjelenítő elforgatás</th></li></ul> | Tápfeszültség<br>nyomógomb zárolás<br>Ctrl + Alt + Del<br>Megjelenítő elforgatás                                                                                                    |
| Akkumulátor csomag telepítése:<br>Az akkumulátor használatra kész.<br>Megjegyzés: Egyes modellek más formájú<br>akkumulátorral rendelkeznek.                                                                                                    | Elforgatja a megjelenítő t<br>Elforgatja a megjelenítőt<br>Tablet gyorsbillentyű menü<br>Elindítja a Tablet Shortcut<br>programot<br>Menü segédprogram                                                                                                  |
| Csatlakoztatás a hálózathoz:                                                                                                    |                                                                                                    |
| <ul> <li>Tápfeszültség bekapcsolása: </li> <li>Mutatás és kattintás a TrackPoint<sup>®</sup> navigációs rendszerben:</li> </ul>                                                                                                    |                                                                                                    |
| <ul> <li>Nyomja meg a TrackPoint sapkát abba az irányba, amerre mozgatni kívánja a mutatót. A bal és jobb gombok a léptető billentyű alatt egérgombokként működnek.</li> <li>Operációs rendszer beállítása a képernyőn megjelenő utasítások szerint:<br/>A folyamat több percet vesz jaénybe, és a számítógén többször újrajndulbat</li> </ul>                                                                                                    |                                                                                                    |
| További részletekért nyomja meg az Access IBM gombot:                                                                                                    |                                                                                                    |
| <ul> <li>8 Tablet helyzet elérése</li> <li>Húzza el a retesz nyitógombját, és nyissa fel a megjelenítőt.</li> <li>Porgassa el 180 fokkal a megjelenítőt az óramutató járásával egyező irányba.</li> <li>Hajtsa le a megjelenítőt, és nyomja le a reteszt.</li> </ul>                                                                                                    | Tablet digitalizáló toll tartója       Fn gomb       Egykezes re         A használaton kívüli tablet digitalizáló toll tárolására szolgáló hely       Billentyűkkel és kék ikonokkal kombinálva speciális ThinkPad funkciók elérésére       Egykezes re |

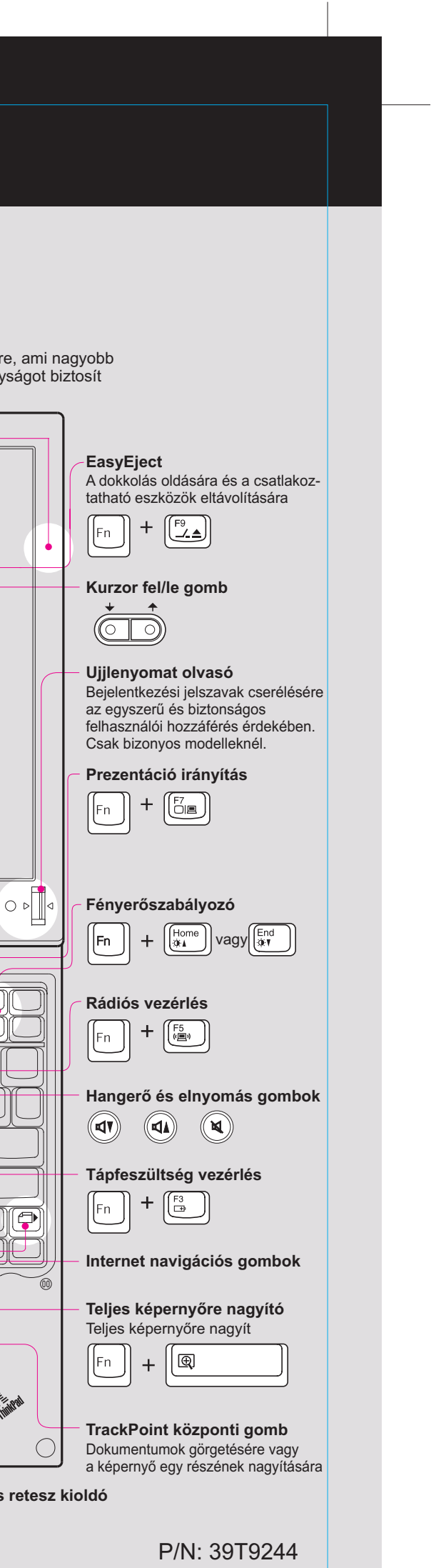

## X41 Tablet Setup Poster P/N 39T9244 11/15/2005

Size : 11x13 inches

Color : 2 color job = Process Black (This plate must be printed in PMS Process Black C) Process Magenta (This plate must be printed in PMS 032cvc)

Font : IBM Fonts and Helvetica Neue Family Material: 100 gsm gloss art paper (Use 100% recycled paper in only Japan.) Blue line shows die-cut. DO NOT PRINT. Please change the barcode No.

Please change printing country name if poster is printed in other than China.

## **ThinkVantage**Technologies Választható ThinkPad X4 dokk Ez a kiegészítő bővíti a ThinkPad X41 Tablet sorozatú számítógépek funkcionalitását. A ThinkVantage technológiáról tájékoztatást kaphat valahányszor A lehetőségek tanulmányozásához nyomja meg a kék Access IBM gombot, megnyomja a kék Access IBM gombot a billentyűzeten. és írja be az "X4 Dock" kifejezést az Help Center kulcsszó kereső mezőjébe. Biztonság Egyes ThinkPad gépek beépített biztonsági áramkörrel (chip) Memória bővítés telepítése rendelkeznek. A szoftver letöltésének és az áramkör engedélyezésének tanulmányozásához írja be a "security chip" A számítógépben lévő memória méretét megnövelheti. kifejezést az Help Center kulcsszó keresési mezőjébe. Megjegyzés: Csak gép által támogatott memóriatípust használjon. Ha helytelenül telepíti a memóriát, vagy ha nem támogatott típust rak be, figyelmeztető síphangot fog hallani a számítógép indításakor. Néhány ThinkPad számítógép rendelkezik ujjlenyomat olvasóval is. Az olvasó tanulmányozásához írja be a "fingerprint reader" kifejezést az Help Center kulcsszó kereső mezőjébe. Bővítő SO-DIMM telepítése: Hozzáférési kapcsolatok Egyes ThinkPad gépek rádiós LAN kártyával vannak felszerelve. A rádiós LAN és más kommunikációs kártyák konfigurálásának Fogjon meg egy földelt fémtárgyat, hogy Ha már telepítve van SO-DIMM memória, 1 7 tanulmányozásához íria be az "Access Connections" kifejezést az vegye ki az ábrán látható módon. csökkentse a sztatikus elektromosságot Help Center kulcsszó kereső mezőjébe. Őrizze meg jövőbeli felhasználásra. testében, amely egyébként a SO-DIMM meghibásodását okozhatná. Ne nyúljon a SO-DIMM érintkezősorához. Adatáttelepítés Adatait áthozhatja régi számítógépéről az új ThinkPad gépére. Írja be a 2 Kapcsolja ki a számítógépet. "migration" szót az Help Center kulcsszó kereső mezőjébe, hogy tanulmányozhassa az adatáttelepítő szoftver letöltését. 3 Húzza ki az AC adaptert és az összes kábelt a számítógépből. Segítség és támogatás 8 Illessze a SO-DIMM érintkezősor felöli Csukja be a számítógép megjelenítőjét, 4 A segítség és támogatás tanulmányozásához válassza a "Learn and get help" bevágását a csatlakozóalj osztásához. és fordítsa át a készüléket. szakaszt a Productivity Centerben, majd azon belül a "Get Help & Support" Határozottan helyezze be a SO-DIMM modult kategóriát, és nyissa meg a Help Centert. a csatlakozóba 20 fokos szögben 1, majd Vegye ki az akkumulátort. 5 fordítsa el lefelé addig, amíg helyére \* További kicsomagolási megjegyzések: nem pattan 2. 1) Egyes modellek tartalmazhatnak fel nem sorolt elemeket. 6 Lazítsa ki a DIMM ikonok melletti csavarokat 2) Ha valamilyen tétel hiányzik vagy sérült, vegye fel a kapcsolatot a szállítóval. a bővítő hely borítóján, majd vegye el a borítót. 3) A gyárilag telepített fájlok és alkalmazások helyreállítása a merevlemezen nem igényli a helyreállítási CD-t. További tájékoztatást kaphat az Üzemeltetési és hibajavítási kézikönyv "Az előtelepített szoftver helyreállítása" című részében. 2 Az Ön neve: Társaság neve: Helyezze vissza a bővítő hely borítóját. 9 Modellszám: Figyelem: Soha ne használja a számítógépet nyitott bővítő hellyel. Gyári szám: Γ 10 Tegye vissza az akkumulátort, csatlakoztassa Társaság vagy viszonteladó szervize: újra a hálózati adaptert és a kábeleket. Szerviz hálócíme: A bővítő SO-DIMM megfelelő telepítésének ellenőrzése: Szerviz telefonszáma: 1 Kapcsolja be a számítógépet. 2 Nyomja meg a kék Access IBM gombot az indítási folyamat alatt, amikor a rendszer ezt jelzi. 3 Nyissa meg a BIOS Setup Utility programot. Ehhez kattintson az "Access BIOS" elemre a C Copyright Lenovo 2005 'Configure" kategória alatt Portions C Copyright International Business Machines Corporation 2005. Minden jog fenntartva 4 Ellenőrizze, hogy az "Installed memory" elem a számítógépben telepített memória teljes méretét mutatja-e. Például, ha a számítógépe 256 MB szabványos memóriával rendelkezett, és további 512 MB A Thinkpad a Lenovo bejegyzett védjegye. Az IBM az IBM Corporation védjegye. SO-DIMM memóriát rakott be, az "Installed memory" oszlopban 768 MB-nak kell lenni.

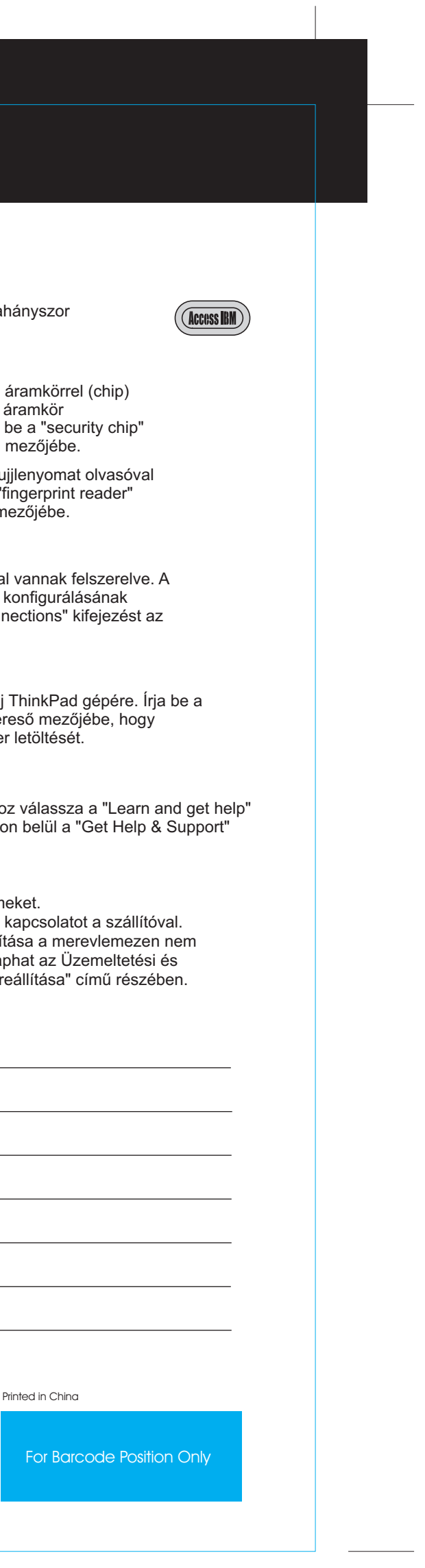